Protean eGov Technologies Limited

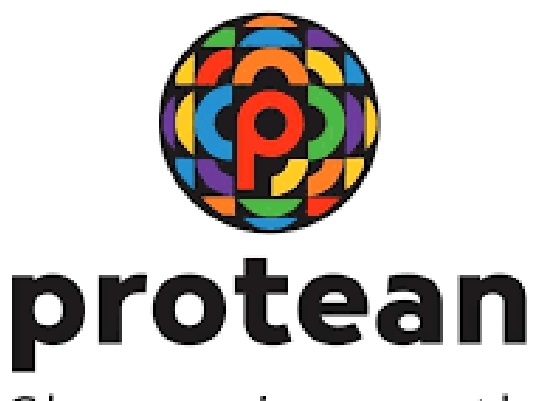

Change is growth

# Grievance Module for NPS-Lite Subscribers

Version 1.0

© 2024 Protean eGov Technologies Limited (Formerly known as NSDL e-Governance Infrastructure Limited), All rights reserved. Property of Protean eGov Technologies Limited.

No part of this document may be reproduced or transmitted in any form or by any means, electronic or mechanical, including photocopying or recording, for any purpose, without the express written consent of Protean eGov Technologies Limited.

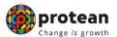

## Grievance Module for NPS-Lite Subscribers

### **REVISION HISTORY**

| Sr. No. | Date of Revision | Ver | Section<br>Number | Description of Change |
|---------|------------------|-----|-------------------|-----------------------|
| 1       |                  | 1.0 | -                 | Initial Version       |

| Classification: Public | Version No. : 1.0 | Page: 2 of 9 |
|------------------------|-------------------|--------------|
|------------------------|-------------------|--------------|

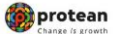

#### **Grievance Module for NPS-Lite Subscribers**

Central Grievance Management System (CGMS) is a platform provided by CRA to the entities for registering their grievances in the CRA system. For the purpose of raising a grievance, the entity needs to be registered and in active status in the CRA system. At present, NPS Regular subscribers can login to the CRA system (www.cra-nsdl.com) with their User ID and password to register grievance against entities in NPS. Now an option has been provided to the NPS Lite subscribers to register their grievances. The NPS Lite subscribers will be able to raise the grievances directly in the CRA website (www.npscra.nsdl.co.in) without logging in.

Once the grievance is raised by the subscriber, Token Number will be generated as an acknowledgement for the grievance. An SMS (containing the token number) is sent to the mobile number provided by the subscriber during lodging of the grievance. The grievance raised by the subscriber is forwarded through NPS Lite system to the concerned NPS Lite Accounts Office (NLAO) for resolution. This document provides the detailed process for lodging of grievances by the NPS Lite subscriber.

**1.** The detailed process through which a subscriber will lodge a grievance is explained below:

The subscriber will be required to access CRA website <u>www.npscra.nsdl.co.in</u> and click on the "Subscriber's corner" menu on home page.

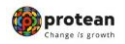

|                                                                | Grievance Mo                                                                   | dule for N                 | PS-Lit                        | e Su             | bscrik              | oers                 |                                 |                       |                                                         |
|----------------------------------------------------------------|--------------------------------------------------------------------------------|----------------------------|-------------------------------|------------------|---------------------|----------------------|---------------------------------|-----------------------|---------------------------------------------------------|
| 💄 🔞 🗖 🔟 Home                                                   | 🗙 🏾 🎆 Welcome to Central                                                       | Record Keepi 🗙 🎦 Welcome   |                               | × +              |                     |                      |                                 | - 0                   | ×                                                       |
| $\leftarrow$ $\rightarrow$ C $$ ht                             | ttps://npscra.nsdl.co.in                                                       |                            |                               |                  | AN D                | ☆ G                  | 0 4 @                           | ~~ ··                 | • •                                                     |
| <b>protean</b><br>Formerly NSDL e-Governance Infrastructure LU | d                                                                              |                            |                               |                  | Ċ                   | Open You<br>Contribu | ur NPS Account<br>te Online     | : <br>[ह <u>िंद</u> ी | +                                                       |
| Home 🝷 About Us 🤇                                              | Subscriber's Corner 🔹 Gallery 🔹 Circula                                        | r▼ Login▼                  |                               |                  |                     |                      |                                 |                       |                                                         |
| R                                                              | Notes on Transaction Statement<br>PFM - wise NAV search<br>Retirement Planning |                            |                               | Toll Free Nu     | mber -1800 8        | 89 1030 of Ata       | al Pension Yojana               | n (New N              |                                                         |
| You can view your NPS Trans                                    | Knowledge Centre                                                               | (CAS) shared by your Dep   | ository i.e. NSDL             | and CDSL. T      | o add NPS Trar      | sactions in yo       | ur CAS, <mark>Click here</mark> | 1                     |                                                         |
| Please beware: PFRDA never                                     | Awareness Programme<br>Entities in NPS                                         | ums for payment of fee/cl  | harge. <mark>Click her</mark> | e to watch th    | e video for mo      | re details           |                                 |                       |                                                         |
| Go Paperless Opt for an Ema<br>NSDL e-Governance Infrastri     | Log Grievance / Inquiry<br>FATCA Self Certification                            | s Ltd., NPS related SMS no | otifications/alert            | s will have SN   | /IS sender ID as    | "PTNNPS" an          | d "NPSCRA"                      |                       |                                                         |
| "Are you interested in under                                   | NPS Prosperity Planner                                                         | central/state/autonomous   | s body subscribe              | er),if so please | e <u>Click here</u> |                      |                                 |                       |                                                         |
| As per PFRDA guidelines, co<br>contributing in Tier II.        | Systematic Lumpsum Withdrawal (SLW)                                            | h Credit Card is not permi | tted. Use other i             | modes of pay     | ment such as f      | Net Banking/ D       | 0ebit Card / UPI fo             | r                     | I                                                       |
| https://npscra.nsdl.co.in/Log-your-gr                          | evance.php                                                                     |                            |                               |                  |                     |                      | A S ENG R                       | Ф) <b>П</b>           | <ul> <li>E33</li> <li>15:03</li> <li>00 2034</li> </ul> |

• Subsequently, the subscriber is required to select "Log Grievance/Enquiry" and then "NPS Lite/Swavalamban Subscriber" option.

| 0 0 0 0                                   |                                                            |                                                       |                           |
|-------------------------------------------|------------------------------------------------------------|-------------------------------------------------------|---------------------------|
| 80 Home                                   | X 😸 Welcome to Central Record Keepi X 💾 Log your grievance | × +                                                   | - 0 ×                     |
| ← C 🗈 https://npscra.nsdl.co.in/Log       | -your-grievance.php                                        | _ ^ ☆ ♀ □ ¢=                                          | û - ⊗ … ⊡                 |
|                                           |                                                            | Contribute Online                                     | <u>ied</u> +              |
| Home 👻 About Us 👻 Subscriber's Cor        | ner • Gallery • Circular • Login •                         |                                                       |                           |
| nail Annual Transaction Statement         | Click Here for Aadhaar Seeding of APY Subscribers          | Are you interested in undergoing online               | e training on NP          |
| Home / Subscriber's Corner / Log your gr  | ievance                                                    |                                                       |                           |
| Notes on Transaction statement            | <u>Log Your Grievance / Enquiry</u>                        |                                                       |                           |
| PFM - wise NAV search                     | <u>NPS Subscriber</u> <del>APY Subscriber</del>            |                                                       |                           |
| Retirement Planning                       | NPS Lite/Swavalamban Subscriber                            |                                                       |                           |
| Knowledge Centre                          | To log Grievance against Annuity Service                   | <u>Provider (ASP)</u>                                 |                           |
| Awareness Program                         | <u> Track Your Grievance / Enquiry</u>                     |                                                       |                           |
| Entities In NPS                           | Grievance Redressal Policy                                 |                                                       |                           |
| Log or Track Your Grievance/Enquiry       |                                                            |                                                       |                           |
| FATCA Self Certification                  |                                                            |                                                       |                           |
| NPS Prosperity Planner                    |                                                            |                                                       |                           |
| Systematic Lumpsum Withdrawal<br>(SLW)    |                                                            |                                                       |                           |
| Contact Us System Configuration Disclaime | Privacy Policy Terms of Lise Siteman                       | Convright 2024   Powered by Protegn eGov Technologies | : Limited 👽 🔯             |
|                                           | 🔡 🔎 Search 🥮 🖬 💭 📜 💽                                       | 💼 🛆 💽 💕 🖬 🔹 👘                                         | IG 奈中 15:03<br>20-09-2024 |

2. A link will be displayed Information page where NPS Lite subscriber can read information and get Frequently Asked Questions (FAQs) link. Further, option is available if subscriber want to select English and Hindi Language

| Classification: Public | Version No. : 1.0 | Page: 4 of 9 |
|------------------------|-------------------|--------------|
|                        |                   |              |

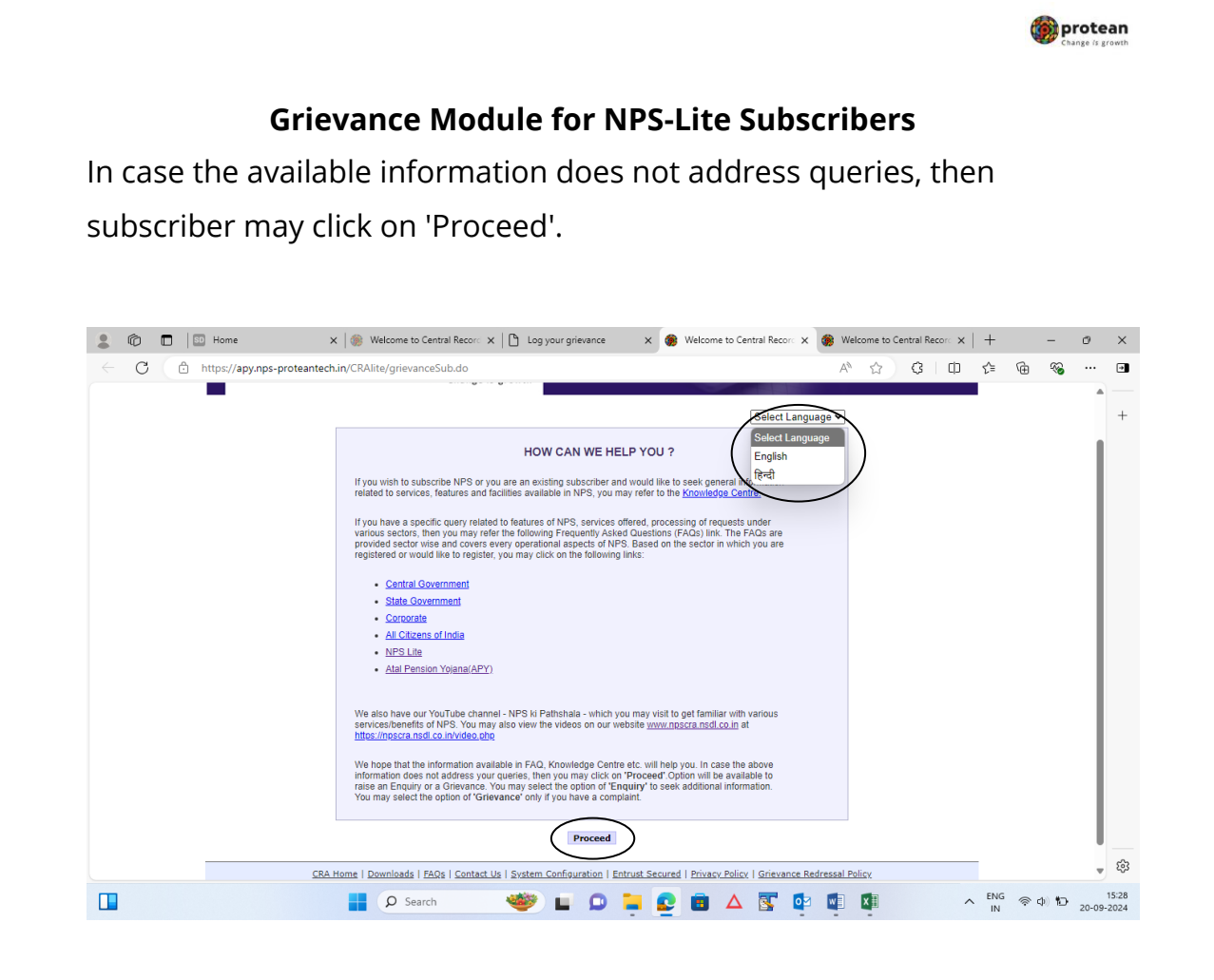

3. System will display next page two option is provided wherein subscriber can raise grievance with PRAN or without PRAN

| Home x S Welcon https://apy.nps-proteantech.in/CRAlite/gi | ne to Central Recorr 🗙   🕒 Log your grievance<br>ievanceOnloadSub.do;jsessionid=1EC65A2F650 | × 💮 Welcome to Central Recom              | x apy.nps-proteantech.in<br>D=n A <sup>®</sup> ☆ 3 1 | × +<br>⊅ ☆ | G. | - d<br>% | × |
|-----------------------------------------------------------|---------------------------------------------------------------------------------------------|-------------------------------------------|------------------------------------------------------|------------|----|----------|---|
| NSDL e-Gov is no                                          | w protean<br>Change /s growth                                                               | A                                         | tal Pension Yojana / NPS Li                          | te         |    |          | + |
|                                                           |                                                                                             |                                           |                                                      |            |    |          |   |
|                                                           | Register New Grievance / Enquiry O PRAN Details Available O PRAN Details Not Available      |                                           |                                                      |            |    |          |   |
|                                                           | Check the status of Grievance / En                                                          | quiry already registered                  |                                                      |            |    |          |   |
| CRA Home   Down                                           | oads   FAQs   Contact Us   System Configuration   E                                         | strust Secured   Privacy Policy   Grievan | tee Redressal Policy                                 |            |    |          |   |
| Copyright © 2010 CRA. All Rij                             | hts Reserved. Best viewed in Interne                                                        | t Explorer 6 & above or Firefox Ver 1.5 v | with a resolution of 1024* 768.                      |            |    |          |   |
|                                                           |                                                                                             |                                           |                                                      |            |    |          | 8 |

4. In case subscriber go with PRAN, Subscriber is required to provide his /her PRAN in the designated field and need to fill captcha and click on submit.

| Classification: Public | Version No. : 1.0 | Page: 5 of 9 |
|------------------------|-------------------|--------------|
|                        |                   |              |

| C C http://apy.nps-proteantech.n/CRAlits/grievanceLog.do A A A A A A A A A A A A A A A A A A A                                                                                                    |                                                                                                    |     |
|----------------------------------------------------------------------------------------------------|----------------------------------------------------------------------------------------------------|-----|
| Atal Pension Yojana / NPS Lite<br>New Grievance / Enquiry<br>PRAN*<br>Castona*<br>Atal Pension Yojana / NPS Lite<br>Refresh<br>Submit Reset                                                                                                    | -proteantech.in/CRAlite/grievanceLog.do A <sup>A</sup> $\overleftrightarrow$ G D $\overleftrightarrow$ G $\overleftarrow{G}$ $\overleftarrow{G}$                                                                                                    | S G |
| New Grievance / Enquiry       * Mandstory Fields       * PRAN*       Captcha*       (A) 8 + 6 =       Submit       Reset                                                                                                    | ISDL e-Gov is now Change is growth                                                                                                    | -   |
| PRAN"<br>Captcha"<br>Submit Reset                                                                                                    | ⊛ New Grievance / Enquiry                                                                                                    |     |
| Captcha <sup>st</sup><br>(A) 8 + 6 = Refresh<br>Submit Reset                                                                                                    | " Mandatory Fields PRAN"                                                                                                    |     |
|                                                                                                    | Capicha*<br>A 8 + 6 = Refresh<br>Submit Reset                                                                                                    |     |
|                                                                                                    |                                                                                                    |     |
| CRA Home   Downloads   FAQs   Contact Us   System Configuration   Entrust Secured   Privacy Policy   Grievance Redressal Policy<br>Copyright © 2010 CRA. All Rights Reserved. Best viewed in Internet Explorer 6 & above or Firefox Ver 1.5 with a resolution of 1024* 768. | CRA Home   Downloads   FAQs   Contact Us   Svitem Configuration   Entrust Secured   Privacy Policy   Grievance Redressal Policy           Dopyright © 2010 CRA. All Rights Reserved.         Best viewed in Internet Explorer 6 & above or Firefox Ver 1.5 with a resolution of 1024* 768. |     |

📦 protean

- 5. On next page, subscriber is required to provide below details:
  - Mobile number, email id. The updates about the grievance lodged by the subscriber such as Token Number, status of resolution, etc. will be sent on this mobile number
  - Subscriber is required to select sector i.e. Atal Pension Yojana or NPS Lite (Swavalamban /GDS) and Grievance type need to select i.e Enquire or Grievance.
  - There will be a drop down menu for grievance category and subcategory. Different types of possible grievances is available which subscriber can select.
  - A text box has been provided i.e. "Grievance Description " option wherein the subscriber is required to mention the details of the grievance

| Classification: Public | Version No. : 1.0 | Page: 6 of 9 |
|------------------------|-------------------|--------------|
|                        |                   |              |

| ) 🕅 🗖 🖬 Hom   | e 🗙 🌸 Welcome                              | to Central Record Keepi 🗙 📋 Log your grievance  | 🗙 🌸 Welcome to | Central Record H | Keepi 🗙     | +    |    |   | - | ø ×       |
|---------------|--------------------------------------------|-------------------------------------------------|----------------|------------------|-------------|------|----|---|---|-----------|
| - C 👌 https:/ | /apy.nps-proteantech.in/CRAlite/grievancel | .ogReq.do?ID=null&langcode=null&getName=        |                | AN 🏠             | G           | þ    | £≡ | æ | ~ | 🗉         |
|               | New Grievance Category                     |                                                 |                |                  |             |      |    |   |   | +         |
|               | Licor Dataila                              |                                                 |                | * Ma             | ndatory Fie | elds |    |   |   |           |
|               | PRAN 50100                                 | 2068808 Subscriber Name                         | VARALAKSHMAM   | MA               |             |      |    |   |   |           |
|               | Nodal Office Reg No. 800362                | 23 Nodal Office Name                            | CANARA BANK C  | IRCLE OFFI       |             |      |    |   |   |           |
|               | Mobile Number                              | Email ID                                        |                |                  |             |      |    |   |   |           |
|               | - Grievance Details                        |                                                 |                |                  |             | _    |    |   |   |           |
|               | onevance betails                           | Atal Pension Yoiana (APY) INPS Lite (Swavalamb) | an / GDS)      |                  |             |      |    |   |   |           |
|               | Grievance Type *                           | O Enquiry O Grievance                           |                |                  |             |      |    |   |   |           |
|               | Grievance Category *                       | Select One                                      | ~              |                  |             |      |    |   |   |           |
|               | Sub Category *                             | Select V                                        |                |                  |             |      |    |   |   |           |
|               | Grievance raised against *                 |                                                 |                |                  |             |      |    |   |   |           |
|               |                                            |                                                 |                |                  |             |      |    |   |   |           |
|               | Grievance Description *                    |                                                 |                |                  |             |      |    |   |   |           |
|               |                                            |                                                 |                |                  |             |      |    |   |   |           |
|               | Grievance Logged Previously                |                                                 |                |                  |             |      |    |   |   |           |
|               | Click Here to Upload Attachment            |                                                 |                |                  |             |      |    |   |   |           |
|               | Select File to Upload *                    |                                                 |                |                  |             |      |    |   |   |           |
|               |                                            |                                                 |                |                  |             |      |    |   |   |           |
|               |                                            |                                                 |                |                  |             |      |    |   |   |           |
|               |                                            |                                                 |                |                  |             |      |    |   |   |           |
|               |                                            |                                                 |                |                  |             |      |    |   |   |           |
|               |                                            | Submit Reset                                    |                |                  |             |      |    |   |   | <u>بې</u> |

🍘 protean

6. Once the mandatory details are entered, subscriber is required to submit the request. Upon successful submission, a Token Number will be generated.

|                                            |                                  |                                 | 1111 33 Q            | A |
|--------------------------------------------|----------------------------------|---------------------------------|----------------------|---|
| <ol> <li>New Grievance Registra</li> </ol> | tion                             |                                 |                      |   |
|                                            | Your Token No. is 60000439 . Ple | ase note this token no. 1<br>οκ | or future reference. |   |
|                                            |                                  |                                 |                      |   |

7. Check the status of grievance already registered:

1. The Subscriber can check the status of the grievance registered by him / her. The Subscriber is required to follow below steps.

- The subscriber will be required to access CRA website <u>www.npscra.nsdl.co.in</u> and click on the "Subscriber's corner" menu on home page.
- Subsequently, the subscriber is required to select "Log Grievance/Enquiry" and then "Track your Grievance / Enquiry" -> "NPS Lite/Swavalamban Subscriber" option

| Classification: Public | Version No. : 1.0 | Page: 7 of 9 |
|------------------------|-------------------|--------------|
|------------------------|-------------------|--------------|

|                                  |                                   |                                                                                                    |                                                                          |                                                                                   |                                                  | Char<br>Char | otean<br>nge /s growth |   |
|----------------------------------|-----------------------------------|----------------------------------------------------------------------------------------------------|--------------------------------------------------------------------------|-----------------------------------------------------------------------------------|--------------------------------------------------|--------------|------------------------|---|
| Gr                               | rievance N                        | Module for N                                                                                               | PS-Lite S                                                                | ubscribe                                                                          | rs                                               |              |                        |   |
| A link wi                        | ll be displa                      | ayed Informa <sup>-</sup>                                                                                  | tion page                                                                | , then sub                                                                        | oscriber                                         | r may c      | lick                   |   |
| on 'Proce<br>select<br>already/r | eed'.<br>the or<br>registered'    | ption "Check<br>"                                                                                          | the                                                                      | status                                                                            | of                                               | grieva       | ance                   |   |
|                                  | Home                              | X                                                                                                    | × C Log your grievance                                                   | X 🎯 Welcon                                                                        | ne to Central Record Kee                         | epi x +      | -                      | Ø |
|                                  | ttps://apy.nps-proteantech.in/    | /CRAlite/grievanceOnloadSub.do;jsessi                                                                      | onid=12DC12F97DB6EBE7E                                                   | 3572B93330D5C268.Cba3211                                                          | 21D= A <sup>®</sup> ☆                            | 0 9 9<br>1   | ¢ @ «                  | S |
|                                  |                                   |                                                                                                    |                                                                          |                                                                                   |                                                  |              |                        |   |
|                                  |                                   | Register New Grievance I<br>O PRAN Details Av<br>O PRAN Details No                                         | r Enquiry<br>ailable<br>It Available                                     |                                                                                   |                                                  |              |                        |   |
|                                  |                                   | <u>Check the status of</u>                                                                                 | of Grievance / Enquiry a                                                 | llready registered                                                                | >                                                |              |                        |   |
|                                  | <u>CRA Ho</u><br>Copyright © 2010 | ame   <u>Downloads</u>   <u>FAQs</u>   <u>Contact Us</u>   <u>Svs</u><br><b>CRA</b> . All Rights Reserved. | <u>tem Configuration   Entrust Si</u><br>Sest viewed in Internet Explore | ecured   <u>Privacy Policy</u>   <u>Grieva</u><br>er 6 & above or Firefox Ver 1.5 | nce Redressal Policy<br>with a resolution of 102 | 24* 768.     |                        |   |
| https://apy.pps-proteantech      | sin/CRAlite/grievanceOnloadSub.d  | orisessionid=12DC12F97D86F8F7857289333                                                                     | 0D5C268.Cba3212ID=pull⟨                                                  | rode=null8/getName=null#                                                          |                                                  |              |                        |   |
| 30°C                             |                                   | •                                                                                                    |                                                                          |                                                                                   |                                                  |              |                        |   |

 The Subscriber is required to provide 'Token Number' generated at the time of raising the grievance. In case the subscriber does not remember the Token number, he/she can view the status of the grievance by providing his /her PRAN and then need to fill captcha. The status of the grievance in the CRA (whether it is assigned or resolved) will appear.

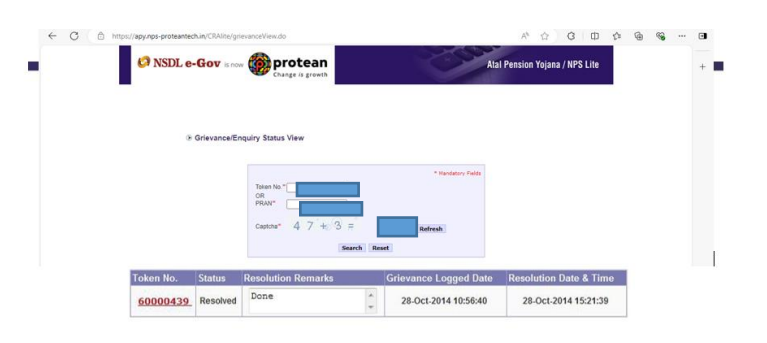

In the 'Check the status of grievance', once the grievance is resolved by the NLAO in the CRA system, the status of grievance will appear as "Resolved". Subscriber will be sent an SMS (in the mobile number provided at the

| Classification: Public | Version No. : 1.0 | Page: 8 of 9 |
|------------------------|-------------------|--------------|
|                        |                   |              |

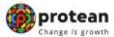

#### **Grievance Module for NPS-Lite Subscribers**

lodging of grievance) intimating the same. On clicking on Token No. hyperlink, the subscriber can view all the details of grievance including Grievance Description, Status, Resolution Remarks etc.

| Classification. Fublic Version No 1.0 Fage. 9 01 9 |
|----------------------------------------------------|
|----------------------------------------------------|